Инструкция

## Установка и настройка VTB Рау

**WordPress** 

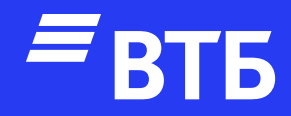

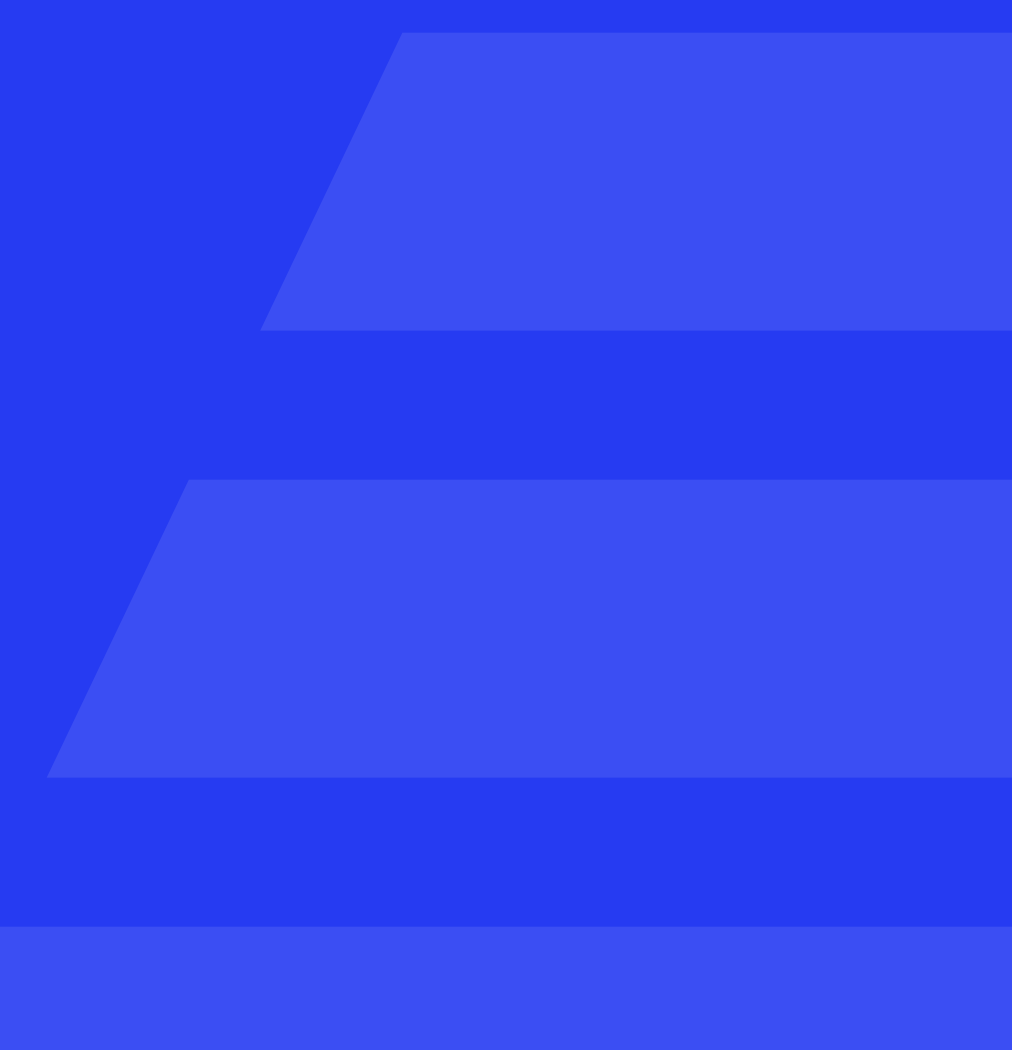

#### Авторизуйтесь в роли

#### «Администратора»

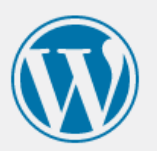

| Имя пользователя или email<br>admin |
|-------------------------------------|
| Пароль                              |
| Запомнить меня                      |
| ← Перейти к WordPress               |
|                                     |

### Перейдите в раздел **«Плагины»** и нажмите кнопку **«Добавить новый»**

| WordPress O 3      | 루 0 🕂 Добавить                                                                         |                                                                                  |  |  |  |
|--------------------|----------------------------------------------------------------------------------------|----------------------------------------------------------------------------------|--|--|--|
| 🖚 Консоль          | Плагины Добавить новый                                                                 |                                                                                  |  |  |  |
| 🖈 Записи           | Все (5)   Активные (3)   Неактивные (2)   Доступны обновления (2)   Автоматические обн |                                                                                  |  |  |  |
| 9 Медиафайлы       | Действия 🗸 Применить                                                                   |                                                                                  |  |  |  |
| 📕 Страницы         | Плагин                                                                                 | Описание                                                                         |  |  |  |
| 🗭 Комментарии      | Akismet Anti-Spam: Spam Protection                                                     | Используемый миллионами, Akismet,                                                |  |  |  |
| WooCommerce        | Активировать   Удалить                                                                 | активируйте плагин Akismet, а затем г<br>Версия 5.1   Автор: Automattic - Anti S |  |  |  |
| 🖬 Товары           | _                                                                                      |                                                                                  |  |  |  |
| <b>П</b> Аналитика | Get Started   Documentation                                                            | Native integration with Google that allo                                         |  |  |  |
| Маркетинг          | Деактивировать                                                                         | Scham Fund Lunch Lunch                                                           |  |  |  |
| 🔊 Внешний вид      | Доступна свежая версия Google Lis                                                      | tings and Ads. Можно <u>посмотреть информ</u>                                    |  |  |  |
| 💉 Плагины 2        | A Helle Delly                                                                          |                                                                                  |  |  |  |
| Установленные      | Активировать   Удалить                                                                 | это не просто плагин, он символизир<br>активации плагина на каждой страни        |  |  |  |
| Добавить новый     |                                                                                        | Версия 1.7.2   Автор: Matt Mullenweg                                             |  |  |  |
| Редактор плагинов  | WooCommerce                                                                            | Инструментарий электронной торгов.                                               |  |  |  |

| • |
|---|
|   |

Изменить

новления отключены (5)

t, вполне возможно, лучший способ в мире з<mark>ащитить свой блог от спама.</mark> Ваш сайт полностью настן перейдите на страницу настроек Akismet, чтобы настроить ваш ключ API.

Spam Team | Детали

lows merchants to easily display their products across Google's network.

Детали

омацию о версии 2.4.6 или обновить сейчас.

рует надежду и энтузиазм целого поколения, выраженные в двух словах из песни, наиболее известн ице панели управления в правом верхнем углу будет отображаться случайная строка из этой песни.

Детали

вли, помогающий продавать всё что угодно. Красиво.

#### Нажмите кнопку «Загрузить плагин»

🝈 👚 WordPress 😳 3 🛡 0 🕂 Добавить 🚯 Консоль Добавить плагины Загрузить плагин 🖈 Записи Избранные Популярные Рекомендуемые Любимые 🎝 Медиафайлы Плагины расширяют и дополняют функциональность WordPress. Можно установить их из каталога плагинов WordPress автоматически, либо загрузить архив плагина в формате .zip, нажав 📕 Страницы Комментарии Akismet Anti-Spam: Spam **Classic Editor** Активировать Установить WooCommerce Protection Включает предыдущую "классическую" Детали Детали версию редактора и экран 🔳 Товары Лучшая защита от спама для редактирования записей в старом блокировки спам-комментариев и Аналитика стиле, с TinyMCE, полями метаданных и спама в контактной форме. Самое прочим. Поддерживает все плагины надежное решение для защиты от 🐢 Маркетинг расширения старого редактора. спама для WordPress и WooCommerce. Aemop: WordPress Contributors Автор: Automattic - Anti Spam Team 🔊 Внешний вид 🖄 Плагины 2 Установленные Добавить новый \*\*\*\*\* (1 130) Обновление: 2 месяца назад Обновление: 2 месяца назад Редактор плагинов

|     | 🕆 WordPress 🖸   | з 🗭 о 🕂 д     | обавить         |                    |                  |                      |
|-----|-----------------|---------------|-----------------|--------------------|------------------|----------------------|
| æ   | Консоль         | Добавиті      | ь плагины       | Загрузить плагин   |                  |                      |
| *   | Записи          |               |                 |                    |                  |                      |
| 91  | Медиафайлы      |               |                 |                    |                  | F                    |
| ۲   | Страницы        |               |                 |                    |                  | Если у вас ест       |
|     | Комментарии     |               |                 |                    |                  |                      |
| an  | WooCommerce     |               |                 |                    |                  |                      |
|     | Товары          |               |                 |                    |                  |                      |
| ul  | Аналитика       |               |                 |                    |                  |                      |
| P   | Маркетинг       |               |                 |                    |                  |                      |
| ×   | Внешний вид     | Избранные     | Популярные      | Рекомендуемые      | Любимые          |                      |
| Ń   | Плагины 2       | Плагины расши | ряют и дополняю | т функциональность | - WordPress. Mo> | кно установить их из |
| Уст | гановленные     |               |                 |                    |                  |                      |
| До  | бавить новый    |               | Clas            | sic Editor         |                  | Установить           |
| Pe, | дактор плагинов | _             | Вклю            | чает предыдущую "  | классическую"    | Детали               |

Нажмите кнопку «Выберите файл» и выберите архив с плагином.

Нажмите кнопку «Установить»

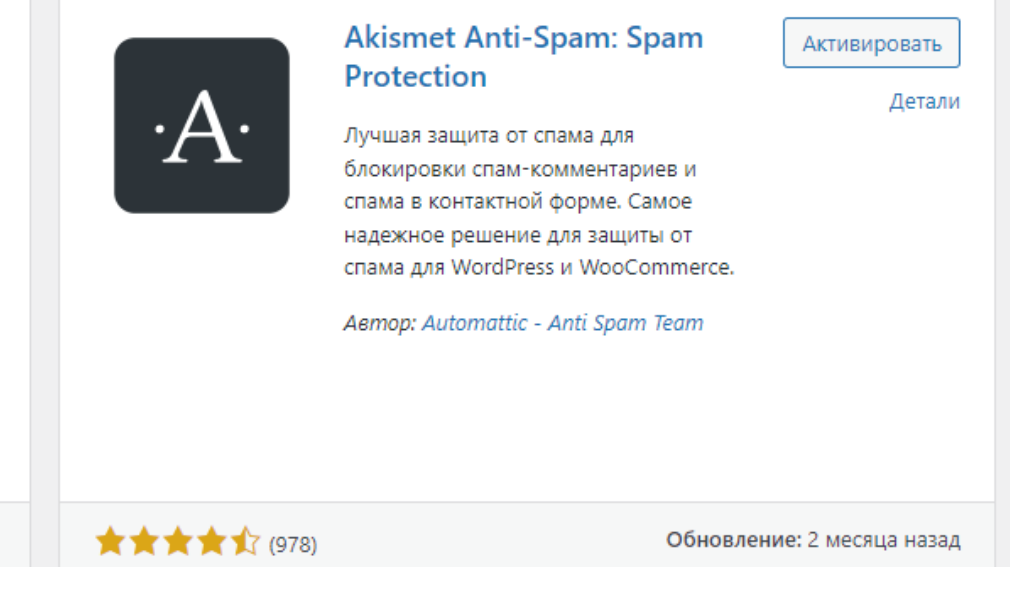

ъ архив плагина в формате .zip, здесь можно загрузить и установить или с

| Выберите фай | йл wp-vtbpay.zip | Установить |
|--------------|------------------|------------|
|              |                  |            |

<u>каталога плагинов WordPress</u> автоматически, либо загрузить архив плагина в формате .zip, нажав на к

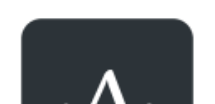

Akismet Anti-Spam: Spam Protection

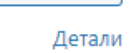

Активировать

#### Настройка платежной системы

Перейдите в раздел «WooCommerce». В открывшемся меню нажмите на пункт «Настройки»

Перейдите на вкладку «Платежи»

В списке методов найдите «Платёжный шлюз ВТБ» и в данной строке нажмите на кнопку «Управление»

| WordPress 🔂                     | з 🛡 0 🕂 До      | бавить                         |                       |                                                    |                   |                                    |                      |
|---------------------------------|-----------------|--------------------------------|-----------------------|----------------------------------------------------|-------------------|------------------------------------|----------------------|
| 🖚 Консоль                       | Платежи         |                                |                       |                                                    |                   |                                    |                      |
| 📌 Записи                        |                 |                                |                       |                                                    |                   |                                    |                      |
| <b>9</b> ] Медиафайлы           | Основные        | Товары Доставка                | Платежи Акка          | аунты и приватность Email'ь                        | и Интеграция      | Дополнительно                      |                      |
| 📕 Страницы                      | Case 6 an as    |                                |                       |                                                    |                   |                                    |                      |
| Комментарии                     | Установленные м | ты<br>летоды оплаты перечислен | ы ниже. Перетаскивайт | ге шлюзы для изменения их поряд                    | ка во фронтэнде.  |                                    |                      |
| WooCommerce<br>Главная страница |                 | Метод                          | Включить              | Описание                                           |                   |                                    |                      |
| Заказы<br>Клиенты               | = ^ ~           | Прямой банковский              | перевод 🔵             | Принимать платежи лично п                          | осредством прямо  | ого банковского перевода (BACS).   | Завершение настройки |
| Купоны<br>Отчёты                | ≡ ∧ ∨           | Чековые платежи                |                       | Принимать платежи лично п<br>для тестовых покупок. | осредством чеков  | . Данный автономный шлюз можно ис  | Завершение настройки |
| Настройки                       |                 |                                |                       |                                                    |                   |                                    |                      |
| Статус<br>Расширения            | = ^ ~           | Оплата при доставке            |                       | Оплата наличными (или ины                          | ім методом) по фа | кту доставки.                      | Управление           |
| 🖬 Товары                        | = ^ ~           | Платежный шлюз BT              | 5                     | Плагин для WooCommerce, п                          | юзволяющий инте   | грировать онлайн-оплату через ВТБ. | Управление           |
| <b>П</b> Аналитика              |                 |                                |                       |                                                    |                   |                                    |                      |
| 🌪 Маркетинг                     | Сохранить изм   | енения                         |                       |                                                    |                   |                                    |                      |
| 🔊 Внешний вид                   |                 |                                |                       |                                                    |                   |                                    |                      |
| 💉 Плагины 2                     |                 |                                |                       |                                                    |                   |                                    |                      |
| 👗 Пользователи                  |                 |                                |                       |                                                    |                   |                                    |                      |
| 🖋 Инструменты                   |                 |                                |                       |                                                    |                   |                                    |                      |

Заполните поля «Client ID» и «Client Secret» и при необходимости «Merchant-Authorization»

| 🕦 🖀 WordPress 📀            | 3 👎 0 🕂 Добавить                           |                                                                           |
|----------------------------|--------------------------------------------|---------------------------------------------------------------------------|
| 🚯 Консоль                  | Платежи                                    |                                                                           |
| 🖈 Записи                   |                                            |                                                                           |
| <b>9</b> ] Медиафайлы      | Основные Товары Доставка П                 | <b>Тлатежи</b> Аккаунты и приватность Еmail'ы Интеграция Дополнительно    |
| 📕 Страницы<br>—            | Платежный шлюз ВТБ 🖃                       |                                                                           |
| 🗭 Комментарии              | Плагин для WooCommerce, позволяющий интегр | рировать онлайн-оплату через ВТБ.                                         |
| WooCommerce                | P                                          |                                                                           |
| Главная страница           | включить/выключить                         | учить платежный шлюз вть                                                  |
| саказы<br>Клиенты          | Наименование 🛛 Платеж                      | кный шлюз ВТБ                                                             |
| Купоны                     | 0                                          |                                                                           |
| Отчёты<br><b>Настройки</b> | Сообщение клиенту                          |                                                                           |
| Статус                     | Сообщен                                    | иие, которое будет отображаться покупателю на странице оформления заказа. |
| Расширения                 |                                            |                                                                           |
| 🖬 Товары                   | Client ID @ ext.tstm                       | nst13.c47abc61-41ef-4573-a085-0e5b1406ad6a                                |
| Аналитика Маркетинг        | Client Secret Ø 51prINU                    | JXZJSw2vULvGUHIV8JUOIyQKXA                                                |
|                            |                                            |                                                                           |
| Внешнии вид                | Merchant-Authorization @ WPW-D             | DEV-1                                                                     |
|                            |                                            |                                                                           |

#### Удаление плагина

Перейдите в раздел «Плагины» и в строке «Платежный шлюз ВТБ» нажмите на кнопку «Деактивировать»

| 🔞 🕆 WordPress 📀       | 3 루 0 🕂 Добавить                               |                                             |
|-----------------------|------------------------------------------------|---------------------------------------------|
| 🖚 Консоль             | Плагины Добавить новый                         |                                             |
| 🖈 Записи              | <b>Все</b> (5)   Активные (3)   Неактивные (2) | Доступны обновления (2)   Автоматические об |
| <b>9</b> ] Медиафайлы | Действия 🗸 Прим                                | енить                                       |
| 📕 Страницы            | Плагин                                         | Описание                                    |
| 투 Комментарии         | Платежный шлюз ВТБ                             | Позволяет использовать платежный            |
| WeoCommerce           | Деактивировать                                 | Версия 1.0.0   Автор: ВТБ                   |
| 🖬 Товары              |                                                |                                             |
| Аналитика             |                                                |                                             |
| 🜪 Маркетинг           |                                                |                                             |
| 🔊 Внешний вид         |                                                |                                             |
| 💉 Плагины 2           |                                                |                                             |
| Установленные         |                                                |                                             |
| Добавить новый        |                                                |                                             |
| Редактор плагинов     |                                                |                                             |
| 💄 Пользователи        |                                                |                                             |
| 🖉 Инструменты         |                                                |                                             |

| 🚯 🖀 WordPress 🤇 | 🕽 3 투 0 🕂 Добавить                      |                                               |
|-----------------|-----------------------------------------|-----------------------------------------------|
| 🚳 Консоль       | Плагины Добавить новый                  |                                               |
| 🖈 Записи        | Плагин деактивирован.                   |                                               |
| 9 Медиафайлы    |                                         |                                               |
| 📕 Страницы      | Все (6)   Активные (2)   Неактивные (4) | Недавно активные (1)   Доступны обновления (/ |
| 🗭 Комментарии   | Действия 🗸 Приме                        | нить                                          |
| WooCommerce     | Плагин                                  | Описание                                      |
| 🖬 Товары        | VTB Payment Gateway                     | Allows you to use VTB payment gatewa          |
| Аналитика       | Активировать   удалить                  | Версия 1.0.0   Автор: VTB                     |
| 🐢 Маркетинг     |                                         |                                               |
| 🔊 Внешний вид   |                                         |                                               |
| 🖄 Плагины 🙆     |                                         |                                               |

В списке плагинов найдите «VTB Payment Gateway» и нажмите «Удалить» бновления отключены (5)

і шлюз ВТБ с плагином WooCommerce.

2) Автоматические обновления отключены (6)

ay with the WooCommerce plugin.

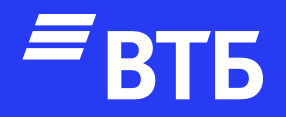

# Успешных продаж!